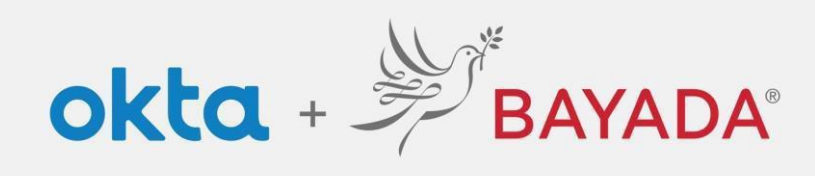

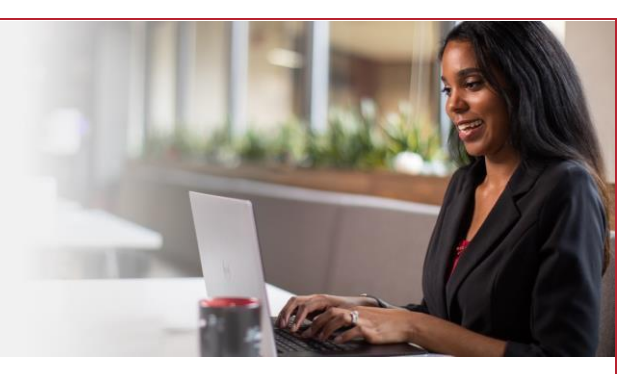

## Autoservicio - Cambiar contraseña: empleados de oficina

## Pasos

- 1. Inicie sesión en su cuenta en bayada.okta.com.
- 2. Haga clic en **su nombre** en la esquina superior derecha de la pantalla.
- 3. Haga clic en Ajustes.
- 4. Haga clic en Editar perfil.
- 5. Ingrese su Contraseña.
- 6. Verifique su identidad a través del desafío MFA de su elección.
- 7. Introduzca su:
  - Contraseña actual
  - Nueva contraseña
  - Confirmar nueva contraseña
- 8. Haga clic en Cambiar contraseña.

Nota: Al realizar cambios en su cuenta, se le pedirá que se autentique a través de los métodos en los que está inscrito actualmente.

| Kathryn<br>BAYADA Preview                                                                      | ^                                                                                                    | BAYADA                                                                                              | BAYADA                                                                                                    |
|------------------------------------------------------------------------------------------------|----------------------------------------------------------------------------------------------------|----------------------------------------------------------------------------------------------------|----------------------------------------------------------------------------------------------------|
| Kathryn Depman<br>kdepman@bayada.com<br>Settings<br>Preferences<br>Recent Activity<br>Sign out | ✓ Edit Profile                                                                                                    | Verify with your password<br>(a) kdepmangbayada.com<br>Password<br>[<br>Verify<br>Ecrool. Rassword? | Cet a push notification<br>@ kdepman@bayada.com<br>Push notification sent<br>Send push automatically<br>Verify with something else |
|                                                                                                | Change Password  Ensword requirements:  A least 12 characters  Oses not include your sterame  Oses not include your sterame  Oses not include your sterame  Ose password cannot be any of your lest 20 passwords |                                                                                                    |                                                                                                    |
|                                                                                                | Current password New password Confirm new password Sign me out of all other devices. Leam more.                                                                                                    | Password changed                                                                                    | l successfully.                                                                                                    |
|                                                                                                | Change Password                                                                                                    |                                                                                                    |                                                                                                    |
| 6.2.2023 BAYADA Ho                                                                             | me Health Care                                                                                                    |                                                                                                    |                                                                                                    |